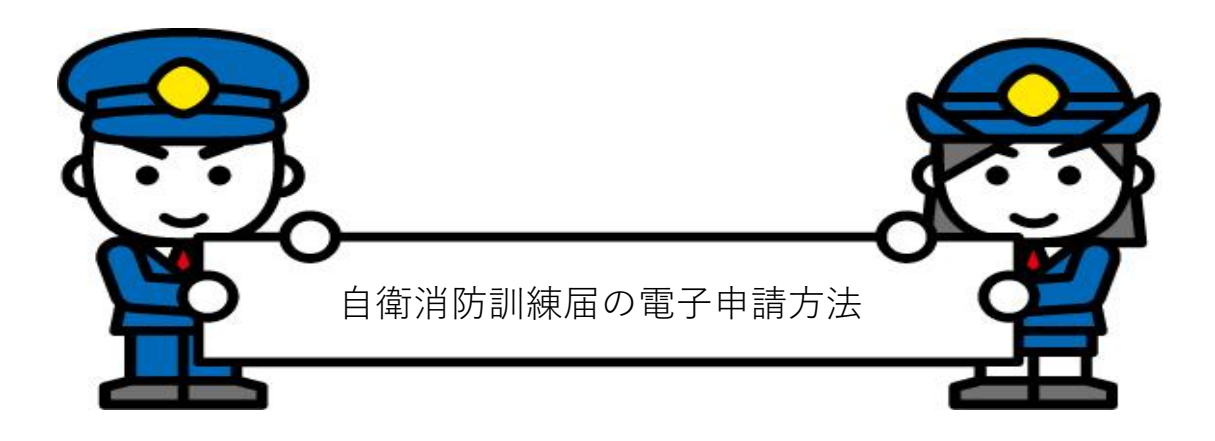

- 1 『ぴったりサービス』でインターネット検索
- 2 『手続きの検索・電子申請(ぴったりサービス)マイナポータル』をクリック
- 3 マイナポータルトップ画面

ぴったりサービスでは、子育てに関する手続をはじめとして、様々な申請や届出をオンライン上で 行うことができます。申請又は届出をする手続を検索してみましょう。

| ・・・・・・・・・・・・・・・・・・・・・・・・・・・・・       |
|-------------------------------------|
| 4 地域を選択します。                         |
| 兵庫県朝来市を選択してください。                    |
| *養父署への届出も『朝来市』を選択してください。            |
| □ 妊娠・出産 □ 子育て □ 教育 □ 結婚・離婚          |
| □ 引越し・住まい □ 就職・退職・労働 □ 高齢者・介護 □ ご不幸 |
| □ 戸籍・住民票・印鑑登録等 □ 税 □ 選挙 □ 国民健康保険    |
| □ 国民年金 □ 水道・ガス・電気 □ 都市計画 □ ごみ・環境保全  |
| □ ペット・動物 □ 障がい者支援 □ 健康・医療           |
| □ 文化・スポーツ・生涯学習 □ 市民活動・地域コミュニティ      |
| 🔲 防災・被災者支援 🔲 救急・消防 🔲 醫察 🔲 地域振興      |
| □ 給付金·交付金 □ 公営住宅 □ 生活困窮             |
| 5 カテゴリーを選択します。                      |

『救急・消防』を選択してください。

| マイナポータル                              |                                      | ● よくあるご質問                                                                | 」 ⊙ お問い合わせ | ≡ ×=∍      |
|--------------------------------------|--------------------------------------|--------------------------------------------------------------------------|------------|------------|
| ← 申請ナビ                               | ステップ1                                | 申請者情報入力は省略します。                                                           |            |            |
|                                      | マテップク                                | 由詩情報入力                                                                   |            |            |
| 兵庫県朝来市<br>自衛消防訓練 <b>届出</b> (         | (完了率:15%)                            |                                                                          |            |            |
| step1<br>申請者情報入力 ▶                   | step2<br>申請情報入力 ▶ step3 (入力<br>決済情報入 | カ不要)<br>ト<br>まtep4<br>カ<br>入力内容確認<br>ト<br>まtep5(添付不要)<br>素tep6<br>電子署名・送 | 信·印刷       |            |
| step2 申請情報入力                         | 晴です                                  |                                                                          |            |            |
|                                      | 69.7.7.9.                            |                                                                          |            |            |
| ①届出日                                 |                                      | 年後須                                                                      |            |            |
|                                      |                                      | 年                                                                        | (          |            |
|                                      |                                      |                                                                          |            |            |
|                                      |                                      | Л                                                                        | (          |            |
|                                      |                                      |                                                                          |            |            |
|                                      |                                      |                                                                          | (          | $\frown$   |
| )届出先消防署                              |                                      | I.                                                                       | (          | $\bigcirc$ |
| リストから                                |                                      | 届出先消防署 必須                                                                |            |            |
| 月来または養父                              | を選択                                  | 値を選択してください。                                                              | (          |            |
|                                      |                                      |                                                                          | (          | $\bigcirc$ |
| ③代表者氏名                               |                                      | 代表者氏名 必須                                                                 |            |            |
|                                      |                                      | 40文字以下                                                                   |            |            |
|                                      |                                      |                                                                          |            |            |
|                                      |                                      |                                                                          |            | (i)        |
| ④防火管理者氏                              | ,名                                   | 氏名(「氏」と「名」の間には空白を入力)                                                     |            |            |
|                                      | ]                                    | 10文字以下                                                                   |            |            |
|                                      |                                      |                                                                          |            |            |
| 5)防火対象物の                             |                                      |                                                                          |            |            |
|                                      |                                      | 防火対象物の所在地<br>50文字以下                                                      |            |            |
|                                      |                                      |                                                                          |            |            |
|                                      |                                      |                                                                          |            | 10         |
| ⑥届出者電話番                              | 号                                    |                                                                          |            |            |
| ハイフンなし                               | ,                                    | <ul> <li>電話番号(ハイフン(-)を除いた半角数字を入力)</li> <li>半角、8~11文字</li> </ul>          |            |            |
|                                      |                                      |                                                                          |            |            |
|                                      |                                      | <u></u>                                                                  |            |            |
|                                      |                                      | 防火対象物の名称                                                                 |            |            |
| ⑦防火対象物 <i>0</i>                      | )名称                                  | 30文字以下                                                                   |            |            |
|                                      |                                      |                                                                          |            |            |
|                                      | ]                                    | <u></u>                                                                  |            |            |
| ⑧用途<br><sub>年 今正 41 年</sub> -        |                                      | 用途                                                                       |            |            |
| <sub>果云所、</sub> 耿良店、ス-<br>ケット、病院、学校、 | -ハーマー<br>事務所など                       | 全角<br>(                                                                  |            |            |
| と記載してください                            |                                      |                                                                          |            |            |

| ⑨従業員数    | 半角、1~3文字                                                        |
|----------|-----------------------------------------------------------------|
|          |                                                                 |
| ⑩算定人員    | 半角、1~4文字                                                        |
| ⑪収容人数    | 半角、1~4文字                                                        |
| 22階数     | 「<br>階数                                                         |
| ③防火対象の種別 | ¥月、1~2文¥<br>選択肢 <b>2</b> 5須                                     |
|          | <ul> <li>○ 共同防火管理を必要とするもの</li> <li>○ 共同防火管理を必要としないもの</li> </ul> |
| ④訓練日     |                                                                 |
|          |                                                                 |
|          |                                                                 |
| ⑤訓練開始時間  | 訓練開始時間(時) <b>必須</b><br>時間(24時間表記)を選択してください。                     |
|          | 訓練開始時間(分) <b>  参須</b>  <br>分を選択してください。<br>・                     |
| ⑥訓練終了時間  | 訓練終了時間(時) <b>必須</b><br>時間(24時間表記)を選択してください。                     |
|          |                                                                 |

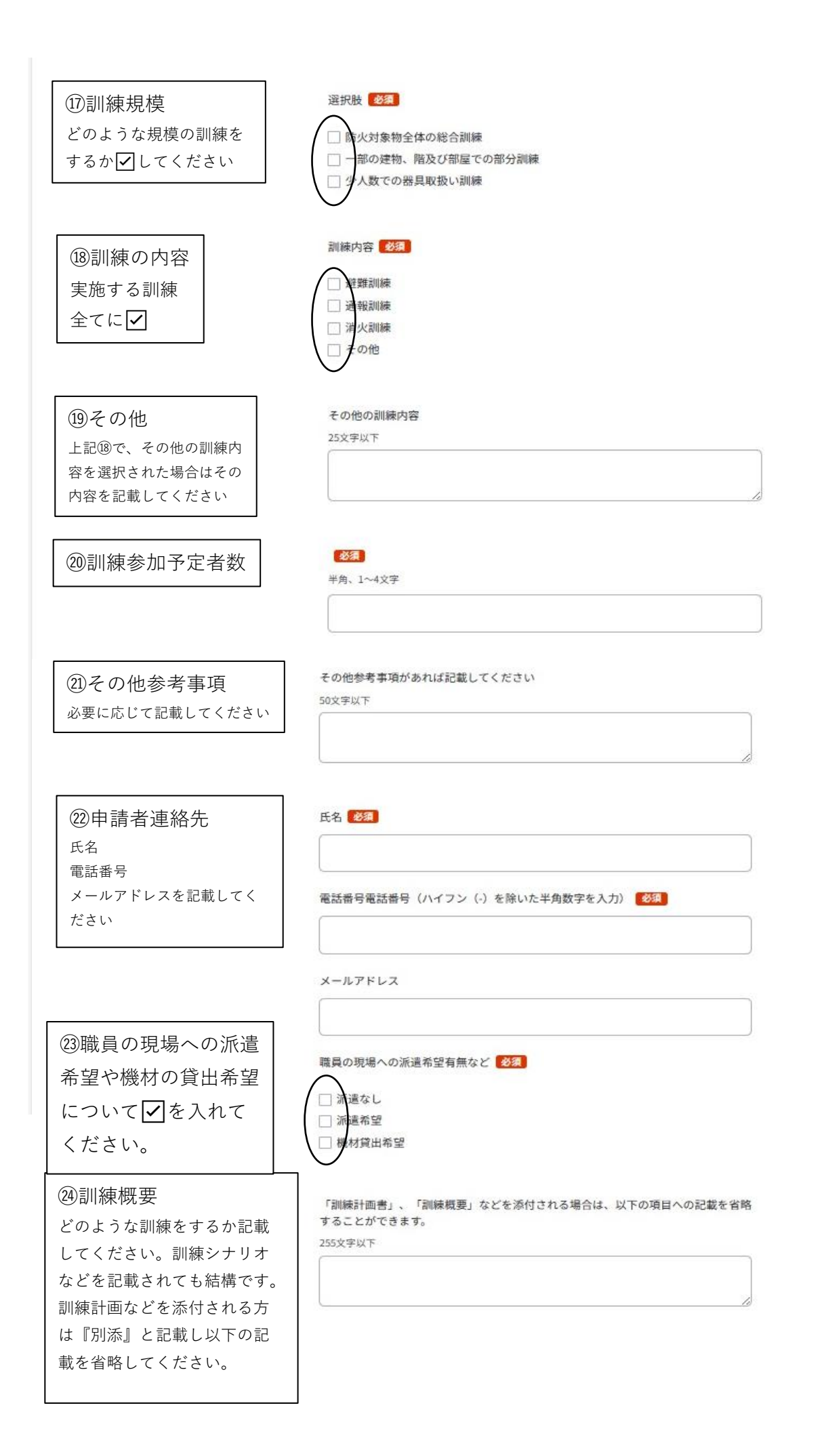

| 139自衛消防隊長   |        |
|-------------|--------|
| 指揮係         | 20文字以下 |
| 通報連絡係       |        |
| 消火係         |        |
| 避難誘導係       |        |
| 各担当者の氏名を    | 20文字以下 |
| 記載してください    |        |
|             |        |
| 指揮係が複数の場合   |        |
|             | 20文字以下 |
|             |        |
|             |        |
|             |        |
| 通報連絡係氏名     | 20文字以下 |
|             |        |
|             |        |
|             |        |
| 通報連絡係が複数の場合 | 20文字以下 |
|             |        |
|             |        |
|             |        |
| 消火係氏名       |        |
|             | 20文字以下 |
|             |        |
|             |        |
| 消火係が複数の場合   |        |
|             | 20文字以下 |
|             |        |
|             |        |
| 避難誘導係氏名     |        |
|             | 20文字以下 |
|             |        |
|             |        |
| 避難誘導係が複数の場合 |        |
|             | 20文字以下 |
| クリックトてく     | ださい    |
|             |        |
|             |        |
|             | 次へすすむ  |
|             |        |

| 申請ナビ フテッノプ /                                          |                                                                                                    |                                 |
|-------------------------------------------------------|----------------------------------------------------------------------------------------------------|---------------------------------|
|                                                       | 甲胡四日の高学                                                                                                    |                                 |
| #示物不中<br>衛清防訓練層出(完了率:90%)<br>#p1                      | 入力不要) step4 step5 step6                                                                                                    |                                 |
| 請者情報入力 》 申請情報入力 》 決済情報                                | 入力 入力内容確認 が行喜時登録 こ子署名・送信・印刷                                                                                                    |                                 |
| ep4入力内容確認<br>カ内容に調りがたいか確認してく                          | ***                                                                                                    |                                 |
|                                                       |                                                                                                    |                                 |
| 申請者情報                                                 |                                                                                                    | -                               |
| 氏名(漢字又はアルファベット)                                       | 番号 花子                                                                                                    |                                 |
| 氏名(フリガナ)                                              | バンゴウ ハナコ                                                                                                    |                                 |
| 生年月日                                                  | 19661110                                                                                                    |                                 |
| 性別                                                    | 女性 由請者情報を訂正す                                                                                                    | まる場合                            |
| 郵便番号                                                  | 1000013                                                                                                    |                                 |
| 現住所                                                   | 東京都千代田区霞が関2 1 2                                                                                                    |                                 |
| 電話番号                                                  | 09011112222                                                                                                    |                                 |
| メールアドレス                                               |                                                                                                    |                                 |
| 訂正する                                                  |                                                                                                    |                                 |
| - /                                                   |                                                                                                    |                                 |
| 自衛消防訓練届出                                              |                                                                                                    | *                               |
| 届出日                                                   | <del>年</del><br><sub>2024</sub> 申請情報を訂正する場合は                                                                                                    | TE                              |
|                                                       | <b>月</b> 内容ごとに訂正してください                                                                                                    | 訂正                              |
|                                                       | <b>H</b><br>13                                                                                                    | ÎTE                             |
| 届出先消防署                                                | 届出先消防署                                                                                                    |                                 |
|                                                       | 朝来                                                                                                    | 訂正                              |
| 代表者氏名                                                 | 代表者氏名<br>南但 太朗                                                                                                    | <b>BJIE</b>                     |
| 防火管理者氏名                                               | 氏名(「氏」と「名」の間には空白を入力)<br>消防 一郎                                                                                                    | 訂正                              |
|                                                       | 防火対象物の所在地                                                                                                    |                                 |
| 防火対象物の所在地                                             | 朝来市和田山町枚田436-1                                                                                                    | 訂正                              |
| 防火対象物の所在地<br>電話番号 ⑦                                   | 朝来市和田山町校田436-1<br>電話番号 (ハイフン (-) を除いた半角数字を入力)<br>0796720119                                                                                               | 訂正                              |
| 防火対象物の所在地<br>電話番号 ⑦<br>防火対象物の名称                       | 朝来市和田山町校田436-1<br>電話番号 (ハイフン (-) を除いた半角数字を入力)<br>0796720119<br>防火対象物の名称<br>南但ショッピングセンター                                                                   | STE<br>STE<br>STE               |
| 防火対象物の所在地<br>電話番号 ⑦<br>防火対象物の名称<br>用途                 | 朝来市和田山町校田436-1<br>電話番号 (ハイフン (-) を除いた半角数字を入力)<br>0796720119<br>防火対象物の名称<br>南但ショッピングセンター<br>用途<br>店舗                                                       | STE<br>STE<br>STE               |
| 防火対象物の所在地<br>電話番号 ⑦<br>防火対象物の名称<br>用途<br>従業員数         | 朝来市和田山町校田436-1         電話番号 (ハイフン (-) を除いた半角数字を入力)         0796720119         防火対象物の名称         南但ショッピングセンター         用途         店舗         50              | NE<br>NE<br>NE<br>NE            |
| 防火対象物の所在地<br>電話番号 ⑦<br>防火対象物の名称<br>用途<br>従業員数<br>算定人員 | 朝来市和田山町校田436-1         電話番号 (ハイフン (-) を除いた半角数字を入力)         0796720119         防火対象物の名称         南但ショッピングセンター         用途         店舗         50         1000 | ITE<br>ITE<br>ITE<br>ITE<br>ITE |

| 訓練概要 ⑦<br>自衛消防隊長氏名<br>指揮係氏名<br>指揮係が複数の場合<br>通報連絡係氏名<br>通報連絡係が複数の場合<br>消火係氏名<br>消火係が複数の場合<br>避難誘導係氏名                | 「訓練計画書」、「訓練概要」などを添付される場合は、以下の項目へ<br>を省略することができます。<br>別添<br>クリックしてください | 00 102 102 102 102 102 102 102 102 102 1                                                           |
|----------------------------------------------------------------------------------------------------|-----------------------------------------------------------------------|----------------------------------------------------------------------------------------------------|
| 訓練概要 ⑦<br>自衛消防隊長氏名<br>指揮係氏名<br>指揮係が複数の場合<br>通報連絡係氏名<br>通報連絡係が複数の場合<br>消火係氏名<br>消火係が複数の場合<br>避難誘導係氏名<br>避難誘導係が複数の場合 | 「訓練計画書」、「訓練概要」などを添付される場合は、以下の項目へ<br>を省略することができます。<br>別添<br>クリックしてください | 200 102 102 102 102 102 102 102 102 102                                                            |
| 訓練概要 ⑦<br>自衛消防隊長氏名<br>指揮係が複数の場合<br>通報連絡係氏名<br>通報連絡係が複数の場合<br>消火係氏名<br>消火係が複数の場合<br>避難誘導係氏名                         | 「訓練計画書」、「訓練概要」などを添付される場合は、以下の項目へ<br>を省略することができます。<br>別添               | <ul> <li>(1) (1) (1) (1) (1) (1) (1) (1) (1) (1)</li></ul>                                         |
| 訓練概要 ⑦<br>自衛消防隊長氏名<br>指揮係氏名<br>指揮係が複数の場合<br>通報連絡係氏名<br>通報連絡係が複数の場合<br>消火係氏名                                        | 「訓練計画書」、「訓練概要」などを添付される場合は、以下の項目へ<br>を省略することができます。<br>別添               | の記載<br>第1<br>第1<br>第1<br>第1<br>第1<br>第1<br>第1<br>第1<br>第1<br>第1                                    |
| 副練概要 ⑦<br>自衛消防隊長氏名<br>指揮係氏名<br>指揮係が複数の場合<br>通報連絡係氏名<br>通報連絡係が複数の場合<br>百火係氏名                                        | 「訓練計画書」、「訓練概要」などを添付される場合は、以下の項目へ<br>を省略することができます。<br>別添               | の記載<br>第1<br>第1<br>第1<br>第1<br>第1<br>第1<br>第1<br>第1<br>第1<br>第1                                    |
| 訓練概要 ⑦<br>自衛消防隊長氏名<br>指揮係氏名<br>指揮係が複数の場合<br>画報連絡係氏名                                                                | 「訓練計画書」、「訓練概要」などを添付される場合は、以下の項目へ<br>を省略することができます。<br>別添               | の記載<br>訂<br>訂<br>訂<br>:<br>:<br>:<br>:<br>:<br>:<br>:<br>:<br>:<br>:<br>:<br>:<br>:<br>:<br>:<br>: |
| <ul> <li>訓練概要 ⑦</li> <li>自衛消防隊長氏名</li> <li>指揮係氏名</li> <li>指揮係が複数の場合</li> <li>る部本的値のの</li> </ul>                    | 「訓練計画書」、「訓練概要」などを添付される場合は、以下の項目へ<br>を省略することができます。<br>別添               | の記載<br>の記載                                                                                         |
| 訓練概要 ⑦<br>自衛消防隊長氏名<br>旨擇係氏名                                                                                        | 「訓練計画書」、「訓練概要」などを添付される場合は、以下の項目へ<br>を省略することができます。<br>別添               | の記載<br>訂<br>記                                                                                      |
| 訓練概要 ⑦<br>自衛消防隊長氏名                                                                                                 | 「訓練計画書」、「訓練概要」などを添付される場合は、以下の項目へ<br>を省略することができます。<br>別添               | の記載<br>訂<br>訂                                                                                      |
| 训練概要 ⑦                                                                                                    | 「訓練計画書」、「訓練概要」などを添付される場合は、以下の項目へ<br>を省略することができます。<br>別添               | の記載<br>訂                                                                                           |
| 训練概要 ⑦                                                                                                    | 「訓練計画書」、「訓練概要」などを添付される場合は、以下の項目へ                                      | の記載                                                                                                |
|                                                                                                    |                                                                       | La                                                                                                 |
|                                                                                                    | メールアドレス<br>abcdefzhijklmp123@opgrst.pe.ip                             | Б]<br>Эт                                                                                           |
|                                                                                                    | 電話番号電話番号 (ハイフン (-) を除いた半角数字を入力)                                       | La<br>                                                                                             |
| 申請者連絡先                                                                                                    | 氏名                                                                    | er                                                                                                 |
| その他参考事項                                                                                                    | その他参考事項があれば記載してください                                                   | <b>a</b> ]                                                                                         |
| 训練参加予定者数                                                                                                    | 50                                                                    | ĒJ                                                                                                 |
| その他                                                                                                    | その他の訓練内容                                                              | ā)                                                                                                 |
| 訓練の内容                                                                                                    | 訓練內容<br>遊難訓練, 通報訓練, 消火訓練                                              | ŝJ                                                                                                 |
| 訓練の規模                                                                                                    | 選択肢<br>防火対象物全体の総合訓練                                                   | ŝJ                                                                                                 |
|                                                                                                    | <b>訓練終了時間(分)</b><br>30                                                | ā]                                                                                                 |
| 訓練終了時間                                                                                                    | <b>訓練終了時間(時)</b><br>10                                                | ĒJ                                                                                                 |
|                                                                                                    | <b>訓練開始時間(分)</b><br>0                                                 | ĒJ                                                                                                 |
| 訓練開始時間                                                                                                    | 副練開始時間(時)<br>10                                                       | ŝŢ                                                                                                 |
|                                                                                                    | <b>H</b><br>20                                                        | ŝŢ                                                                                                 |
|                                                                                                    | 月<br>3                                                                | Ē                                                                                                  |
| 训練日                                                                                                    | 年<br>2024                                                             | R)                                                                                                 |
| 防火対象物の種別                                                                                                    | <b>選択肢</b> 共同防火管理を必要としないもの                                            | âJ                                                                                                 |
| 18 gX                                                                                                    | Image: 1   申請情報を訂正する場合は     2   力容ごとに訂正してください                         | ĒŢ                                                                                                 |

| ฿ จํ้า๋+๋่่่่่่่่่่่่่่่่า่่่่่่่่                                                                                            | ⊙ よくあるご質問 ⊙ お問い合わせ = メニュ                              |
|----------------------------------------------------------------------------------------------------|-------------------------------------------------------|
| ← ♥購サビ ステップ5-1 添付書類登録                                                                                                    |                                                       |
| 兵庫県朝来市<br>自衛消防劉練届出(完了率:75%)<br>step1<br>中議者情報入力 ◆ step2<br>中議情報入力 ◆ step3 (入力干費) → step4<br>入力内容確認 ◆ 添付書<br>一<br>step5 添付書類登録 | 新登録 ■ 電子署名・送信・印刷                                      |
| 20安吉規をアップロートしてくたさい<br>スマートフォンのカメラで撮影した画像のアップロードも可能です。添付†<br>で最大200文字まで設定可能です。                                                 | <sup>書類のファイル名は全角文字で最大100文字、半角文字</sup><br>訓練計画、訓練概要などの |
| 別紙で「訓練計画」、「訓練概要」を作<br>成している場合は添付してください。<br>⑦ 詳しい説明                                                                            | ファイルが添付できます<br>ファイルは10メガまで                            |
| 注意事項                                                                                                    | 添付できます                                                |
| アップロードに失敗する場合 ファイ                                                                                                    | ルを添付する場合はココをクリック                                      |
| 次へすすむ                                                                                                    | クリックしてください                                            |
| <ul> <li>土 入力中の申請データを</li> <li>● 申請書を印刷す</li> </ul>                                                                           | ·保存する<br>でる                                           |
| < 戻る                                                                                                    |                                                       |

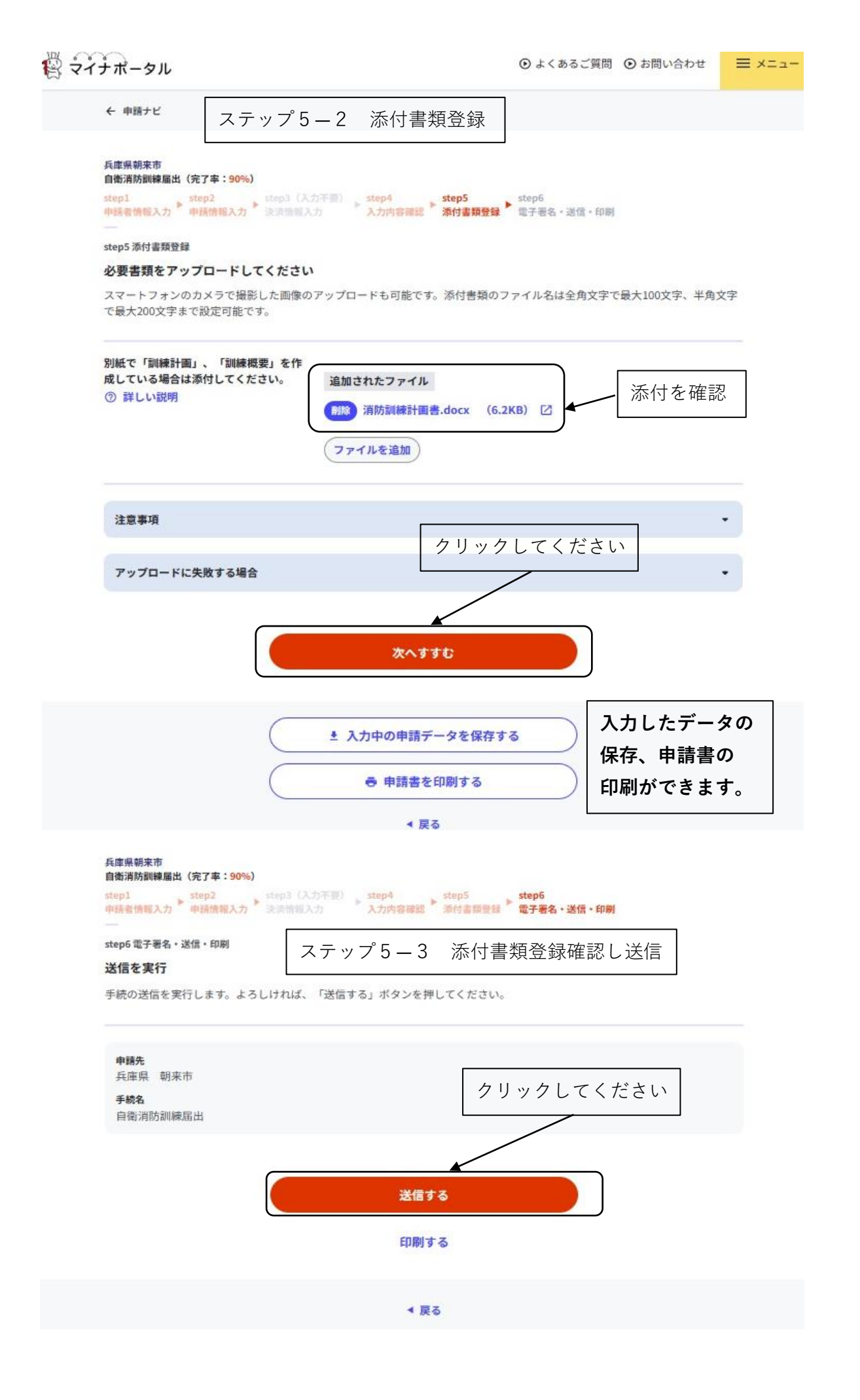

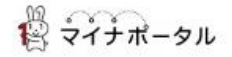

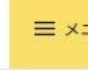

 兵庫県朝来市

 自衛消防訓練届出(完了率:100%)

 申請完了

 申請を正しく受け付けました

 step1申請者情報入力でメールアドレスを入力していた場合、受付完了の通知をお送りしていますのでご確認ください

 申請先窓口

 兵庫県 朝来市

 今回申請された手続

申請完了画面

火災予防 自衛消防訓練屆出

受付番号

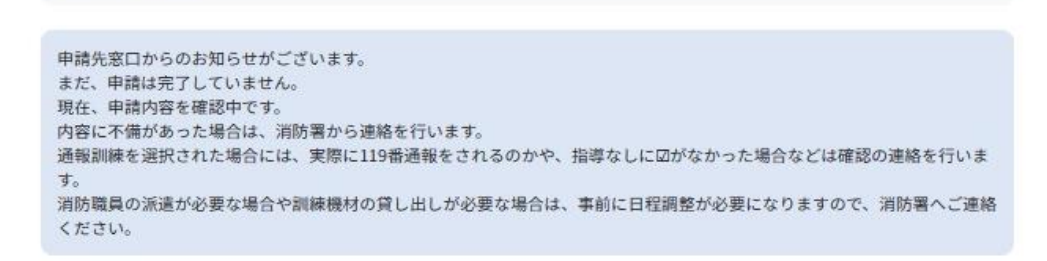

## 申請様式の控え(PDF形式)および申請データ(CSV形式)のダウンロード

申請様式の控え(PDF形式)および申請完了後の申請データ(CSV形式)をダウンロードできます。

```
ファイルを保存いただくことを推奨いたします。
次回も同じ手続を申請する場合や、再申請が必要になった場合、こちらでダウンロードした申請データ(CSV形式)をご利用
できますので大切に保存してください。
```

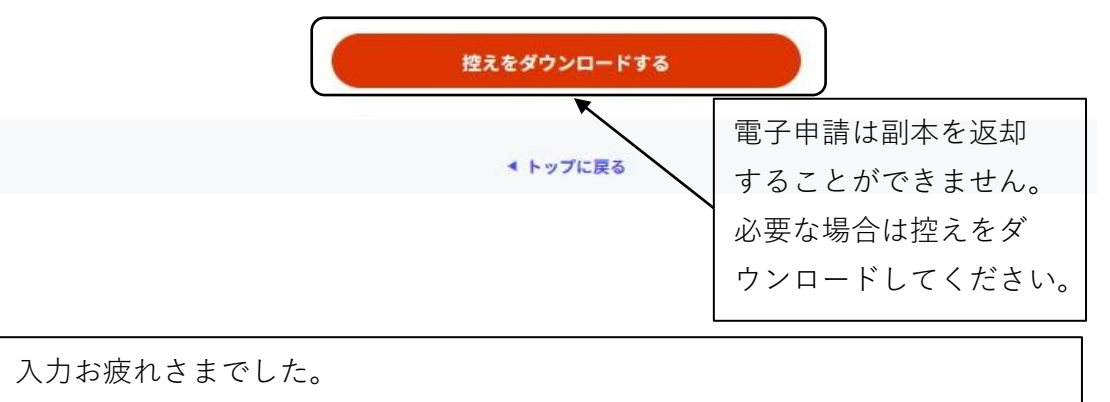

申請されました内容を消防署で確認します。

申請内容に確認の必要な事項が生じた場合は、申請者連絡先へ確認の連絡を 入れることがあります。